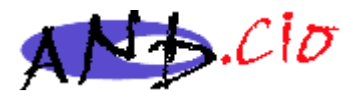

# Accès à l'espace adhérents CREEZ VOTRE MOT DE PASSE

Pour accéder à l'espace adhérents, il faut entrer un login, ou une adresse mail, et un mot de passe ...qu'on a tendance à oublier ; pour le créer ou le régénérer, il fallait jusqu'à présent solliciter la webmestre ou l'administrateur du site ; c'est toujours possible, mais une méthode autonome est désormais disponible.

### 1 – Méthode autonome

| Accueil                                                      | Plan du site                                                                | 🛓 Se connecter                                                                     | Sur la page d'accueil du<br>bouton « se connecter » du ban                                                   | i site, cliquez sur le<br>deau du haut. |
|--------------------------------------------------------------|-----------------------------------------------------------------------------|------------------------------------------------------------------------------------|----------------------------------------------------------------------------------------------------|-----------------------------------------|
| Ent<br>(celle qu<br>bulletin c<br>CIO.<br>Clic<br>oublié ? › | rez votre adress<br>e vous avez me<br>d'adhésion), mais<br>quez sur le lier | e mail personnelle<br>ntionnée sur votre<br>pas celle de votre<br>a « mot de passe | A.N.D.C.I.O<br>Login ou adresse email :<br>prénom.nom@operateur ×<br>Mot de passe :<br>mot de passe oublié ? |                                         |
|                                                              |                                                                             |                                                                                    | Rester identifié quelqu<br>Valider<br>retour au site p<br>spip 3                                             | es jours<br>]<br>public                 |
| Mot de pa                                                    | asse oublié - A.N.D.C.<br>org/spip                                          | l.O - Microsoft Edge                                                               | - 🗆 ×                                                                                                    |                                         |
| No                                                           | uveau mot de pa                                                             | A.N.D.C.I.O                                                                        | ٢                                                                                                    |                                         |
| Poi<br>em<br>Vo                                              | ur modifier votre m<br>nail associée à votre<br>tre adresse email           | ot de passe, merci d'<br>e compte.                                                 | indiquer l'adresse                                                                                           | Entrez à nouveau<br>re adresse mail     |
|                                                              |                                                                             |                                                                                    | ОК                                                                                                    | et<br>cliquez sur le<br>Iton « OK ».    |

Association Nationale des Directeurs de CIO - CIO d'Arcachon - 1400 Avenue du Parc des Expositions, immeuble "Balcon rouge" - 33260 LA TESTE Tél : 05 56 83 18 24 - Mail : <u>contact@andcio.org</u> - SIREN 391 320 991 – SIRET 391 320 991 00014

#### Un cartouche vous invite alors à consulter votre messagerie :

| .N.D.C.I.O - Microsoft Edge             | -                                                                                     |                                                                                               | ×                                                                                                |                                                                                                    |
|-----------------------------------------|---------------------------------------------------------------------------------------|-----------------------------------------------------------------------------------------------|--------------------------------------------------------------------------------------------------|----------------------------------------------------------------------------------------------------|
|                                         |                                                                                       |                                                                                               |                                                                                                  | .0                                                                                                    |
| A.N.D.C.I.O                             |                                                                                       |                                                                                               | 0                                                                                                |                                                                                                    |
| oir un email vous indiquant con<br>ite. | iment retr                                                                            | ouver                                                                                         |                                                                                                  |                                                                                                    |
|                                         |                                                                                       |                                                                                               |                                                                                                  | es jours                                                                                                    |
|                                         |                                                                                       |                                                                                               |                                                                                                  |                                                                                                    |
|                                         |                                                                                       |                                                                                               |                                                                                                  | aublic                                                                                                    |
|                                         |                                                                                       |                                                                                               |                                                                                                  |                                                                                                    |
|                                         | .N.D.C.I.O - Microsoft Edge<br>A.N.D.C.I.O<br>oir un email vous indiquant com<br>ite. | A.N.D.C.I.O - Microsoft Edge —<br>A.N.D.C.I.O<br>oir un email vous indiquant comment retrite. | A.N.D.C.I.O - Microsoft Edge –<br>A.N.D.C.I.O oir un email vous indiquant comment retrouver ite. | A.N.D.C.I.O - Microsoft Edge — $\square$ ×<br>A.N.D.C.I.O $\bigcirc$<br>oir un email vous indiquant comment retrouver<br>ite. |

Sur votre messagerie, vous recevez une invitation à cliquer sur un lien à usage unique et au codage assez long (ce détour par votre messagerie personnelle est un élément de sécurité).

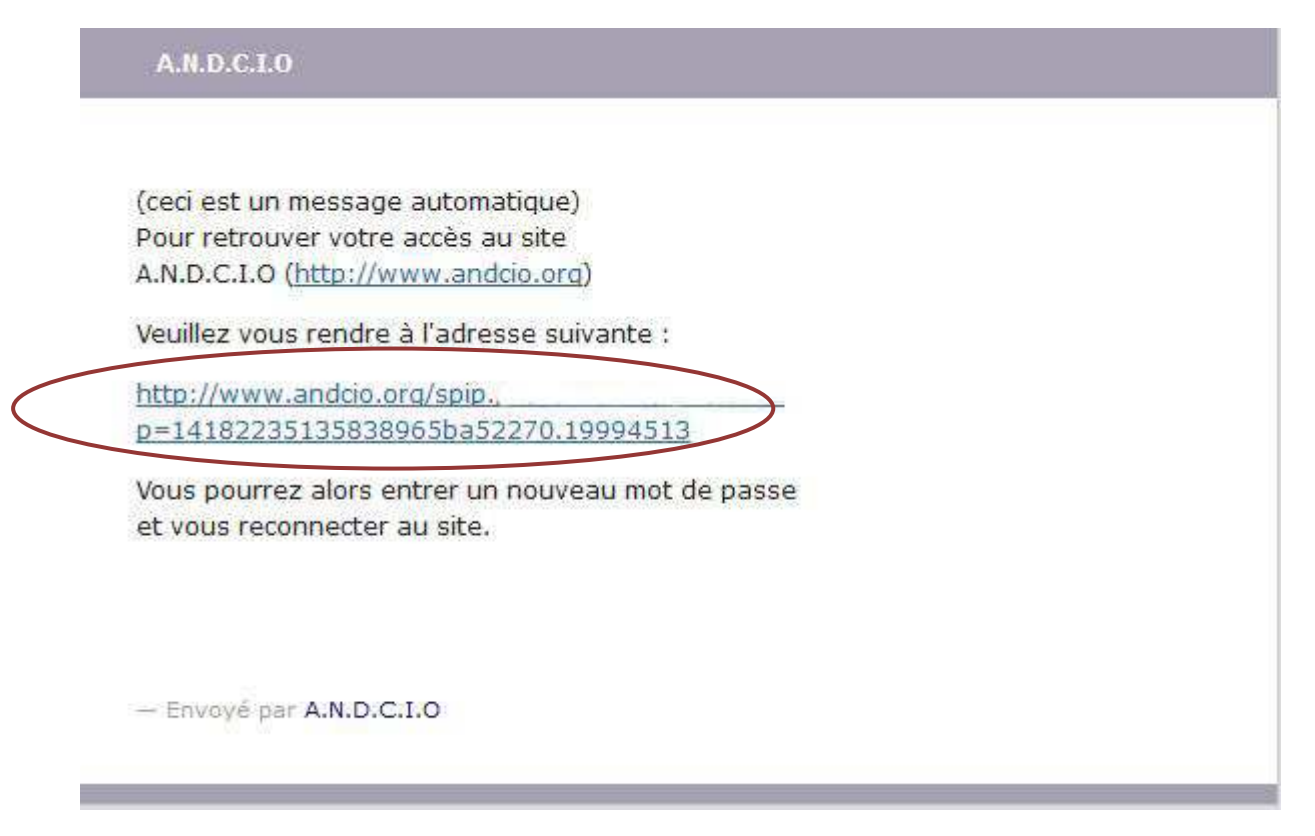

De retour sur votre navigateur, vous pouvez entrer et confirmer le mot de passe de votre choix et cliquer sur le bouton « OK ».

S'il vous arrivait d'oublier votre mot de passe, il vous suffirait de recommencer la manipulation depuis le début.

| Nouveau met de parce       |                      |    |
|----------------------------|----------------------|----|
| Nouveau mot de passe       |                      |    |
| Veuillez choisir votre nou | iveau mot de passe : |    |
|                            |                      |    |
| [                          |                      |    |
|                            |                      |    |
| Confirmer ce nouveau m     | ot de nasse ·        |    |
| Confirmer ce nouveau m     | ot de passe :        |    |
| Confirmer ce nouveau m     | ot de passe :        |    |
| Confirmer ce nouveau m     | ot de passe :        |    |
| Confirmer ce nouveau m     | ot de passe :        | 13 |

Un message vous informe que tout a bien fonctionné et vous rappelle par la même occasion votre login ; si ce login ne vous convient pas, vous pouvez demander à en changer en nous écrivant (lien « nous écrire » au bas de la page d'accueil du site) :

| a été enregistré. |         |
|-------------------|---------|
| 1                 | est « » |

A cet instant, nous vous invitons à faire abstraction de tout ce qui s'agite autour de vous : fermez les yeux, comptez lentement jusque 10, le temps que les petits lutins permutent les électrons, le nouveau mot de passe est actif et peut aussitôt être utilisé ; le lien long du message est désactivé.

## 2 – Méthode traditionnelle

Si la méthode autonome n'a pas fonctionné ou si vous avez changé d'adresse électronique (changement de fournisseur d'accès ou d'académie) ou s'il vous reste une appréhension vis à vis de ce qui est censé fonctionner tout seul, vous pouvez évidemment continuer à nous écrire : lien « Nous écrire » au bas de la page d'accueil du site.

Vous pouvez à cette occasion demander un login de votre choix.

Adressez votre demande à la webmestre ou à l'administrateur du site

ANDCIO

# 3 - Accès à l'espace adhérents

| Accueil Pla                                                                                                    | n du site 🔥 Se conne                                                                                                    | Sur la page page d'accueil du site, cliquez sur le bouton « se connecter » du bandeau du haut.                                         |
|----------------------------------------------------------------------------------------------------|----------------------------------------------------------------------------------------------------|----------------------------------------------------------------------------------------------------|
| Entrez<br>l'adresse, p<br>administrative<br>votre CIO), que<br>communiquée<br>(ré)adhésion ; p<br>passe.                                                                                                    | votre login ou<br>personnelle ou<br>(mais pas celle de<br>e vous nous avez<br>lors de votre<br>puis votre mot de                                                                                                    | A.N.D.C.I.O Login ou adresse email :  Mot de passe : mot de passe oublié ?                                                             |
| Cliquez<br>« Validez »                                                                                                    | sur le bouton                                                                                                    | Rester identifié quelques jours          Valider         retour au site public         spip 3                                          |
| Qui sommes-nous ?<br>« Le mot du jour » et les<br>dernières parutions<br>Positions et propositions<br>Le métier de directeur de<br>C.1.0.<br>Orientation : histoire,<br>structures,<br>fonctionnement<br>La lettre des Directeurs de<br>C.1.0.<br>Activités régionales<br>Nos journées d'étude<br>Relations - Presse | Accueil Plan du site Se déconnecter<br>Accueil Plan du site Se déconnecter<br>Association Nationale des Directeurs de Cent<br><u>MOUVE</u><br>postes déclarés vaca<br>comme vous le savez, l'ANDCIO se propo<br>souhaits de mutation et de départ à la re<br>Le décret sur le statut des psychologues<br><u>suite</u> | Après quelques secondes de latence, un bouton<br>« Se déconnecter » se substitue au précédent et votre<br>nom apparaît sur le bandeau. |

Le menu s'enrichit d'une nouvelle ligne : « Espace adhérents » qui permet d'accéder aux rubriques et sousrubriques qui vous sont réservées.

Il nous reste à vous souhaiter une bonne consultation, mais n'oubliez pas que ce site est le vôtre, et n'hésitez pas à nous envoyer vos contributions.

12ª journée c

la tenue de son assemblée dredi 18 novembre 2016, e CIO, des personnels de

85 -2 Elections 2014 85-1. Elections 2011

(lire la suite...)

Programme du ver

nent accéder à space adhérents

http://www.andcio.org/-elections-

« Courrier aux adhérents »

Veille, pour qu

Sondages Règlement intérieur

Elections Actualités

Liens utiles

oit